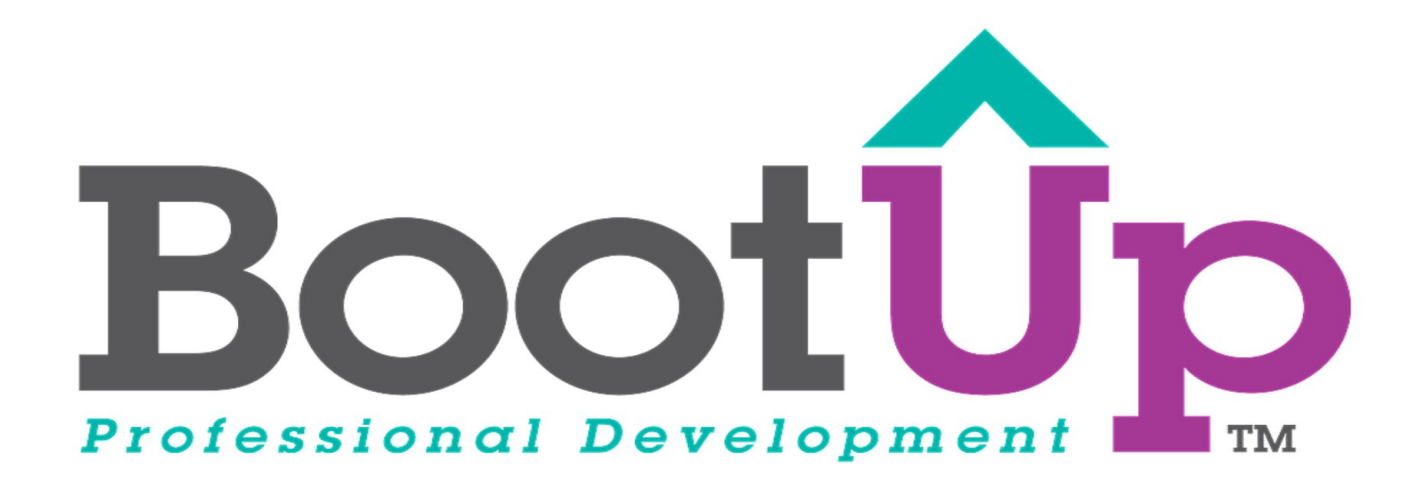

# Scratch Tips

Reset a Sprite's Appearance

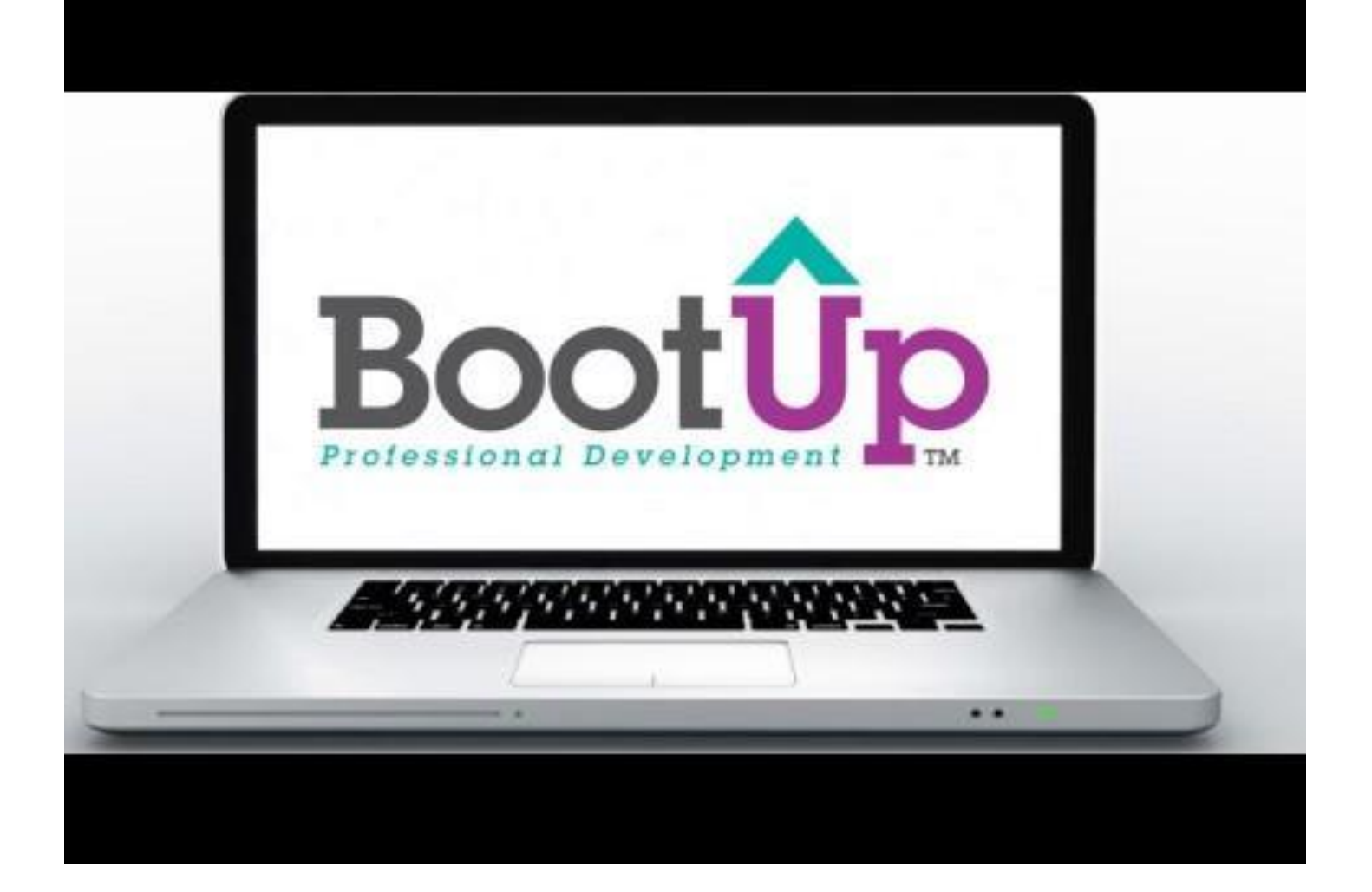

#### Select an event

- 1. Determine what event will reset your sprite's appearance
  - a. For example:
    - i. When the green flag is clicked
    - ii. When a user presses a certain key
    - iii. When the user presses a certain button

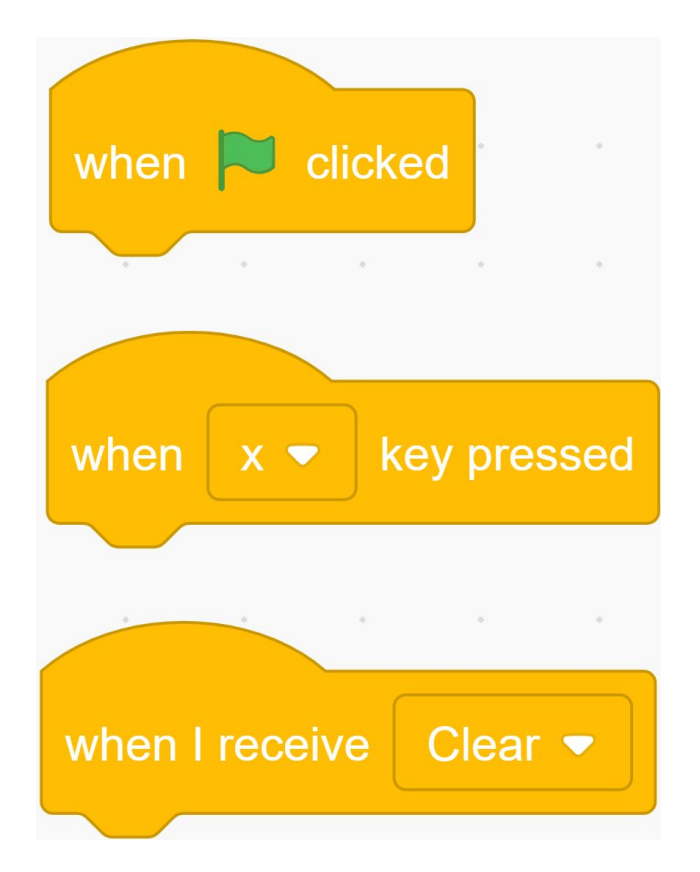

# What do we need to reset?

- Depending on what options you give the user, you may need to use different blocks to reset the sprite back to the original.
  - a. For example:
    - i. Use the "go to" block if the user can cause the sprite to move positions
    - ii. Use the "point in direction" block if the user can rotate the sprite
    - iii. Use the "set size to" block if the user can change the size of the sprite
    - iv. Use the "clear graphic effects" block if the user can change the effects of the sprite
    - v. Use a blank costume or the hide block if the user has an option to not see a sprite

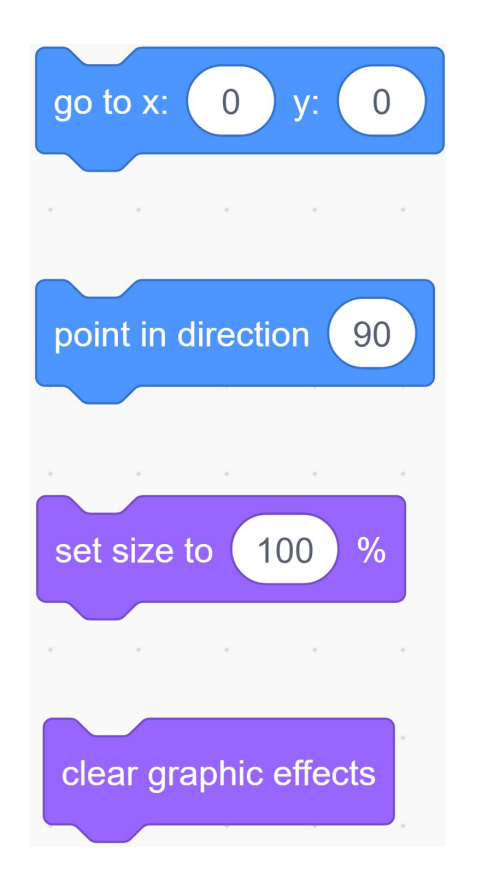

## Combine the blocks

 Once you know how a user will reset the sprite(s), combine the event block with the blocks needed to reset the sprite(s)

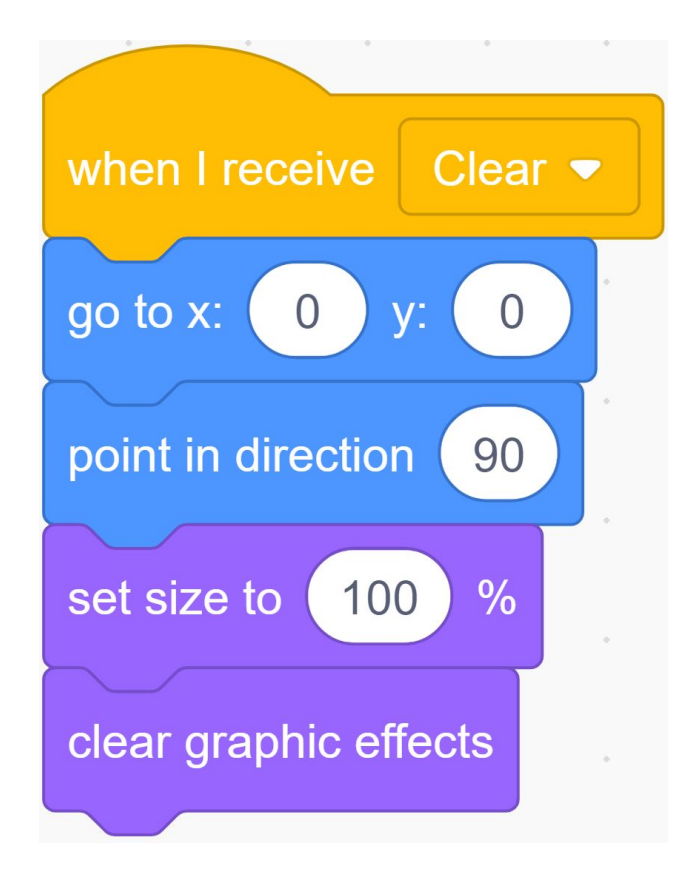

#### If you want more than one option . . .

 If you want to have more than one option for resetting a sprite's appearance, don't copy the code several times.

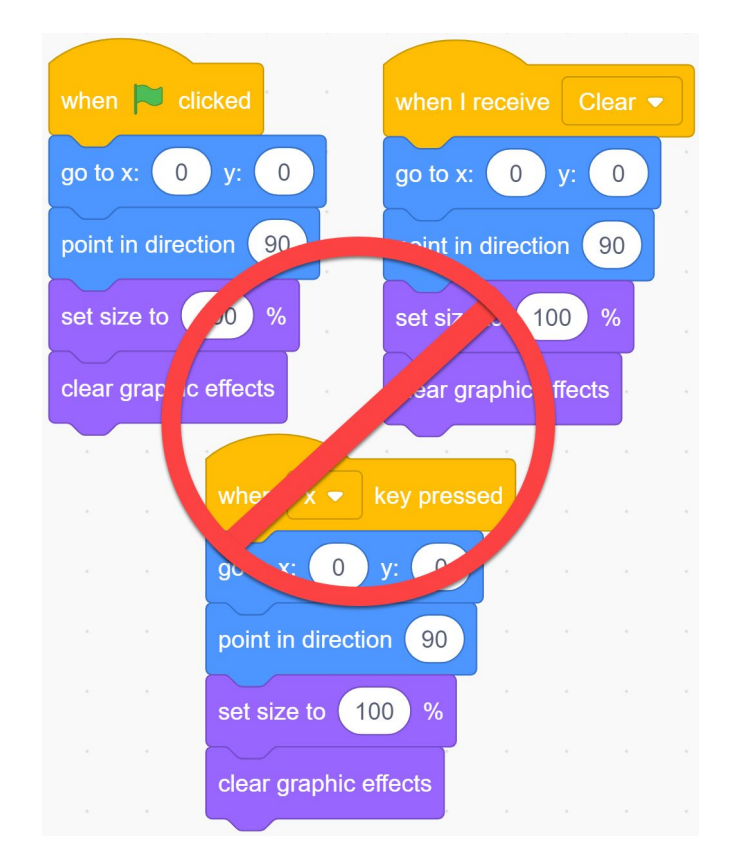

#### Create a "Reset" message if using multiple sprites

- Instead, create another message called "Reset" and use the "broadcast Reset" every time you want to reset something
- 2. This will save you time and make your code easier to understand

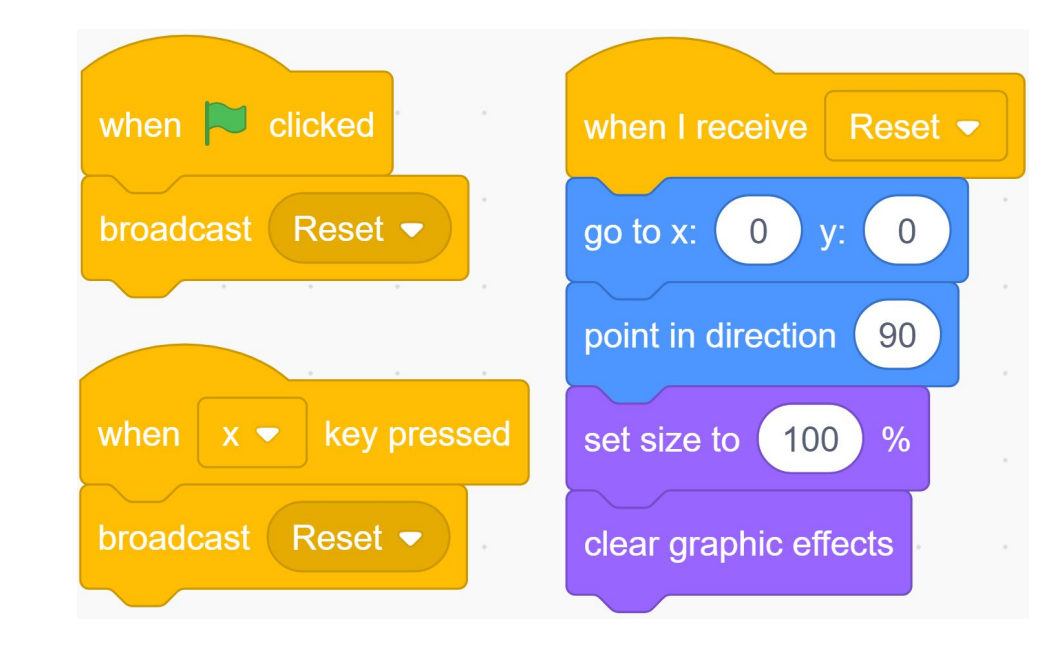

#### Create a "Reset" function if it's all in one sprite

- If you don't need to send a message across sprites, you can create your own block instead of using broadcast message blocks
- Click "My Blocks" and then click "Make a Block" to create your own function

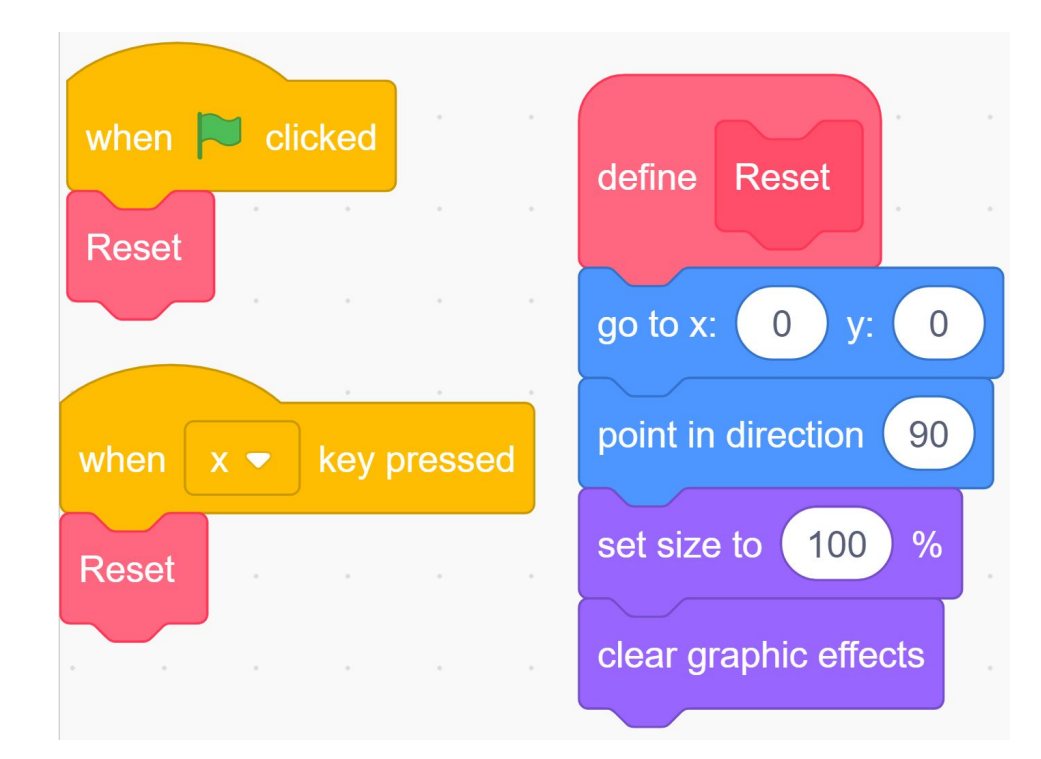

## Use the tutorial button for more ideas and tips

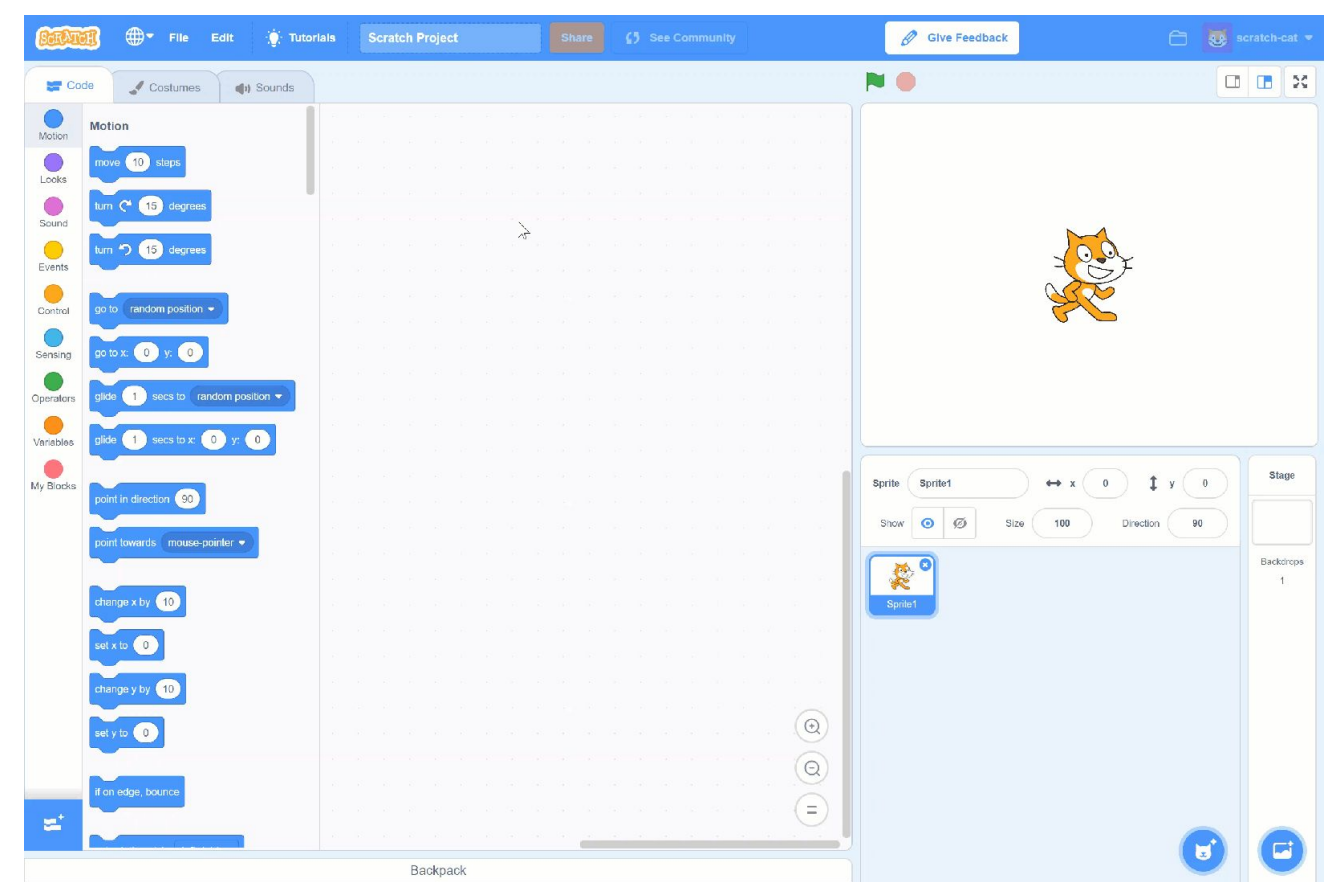

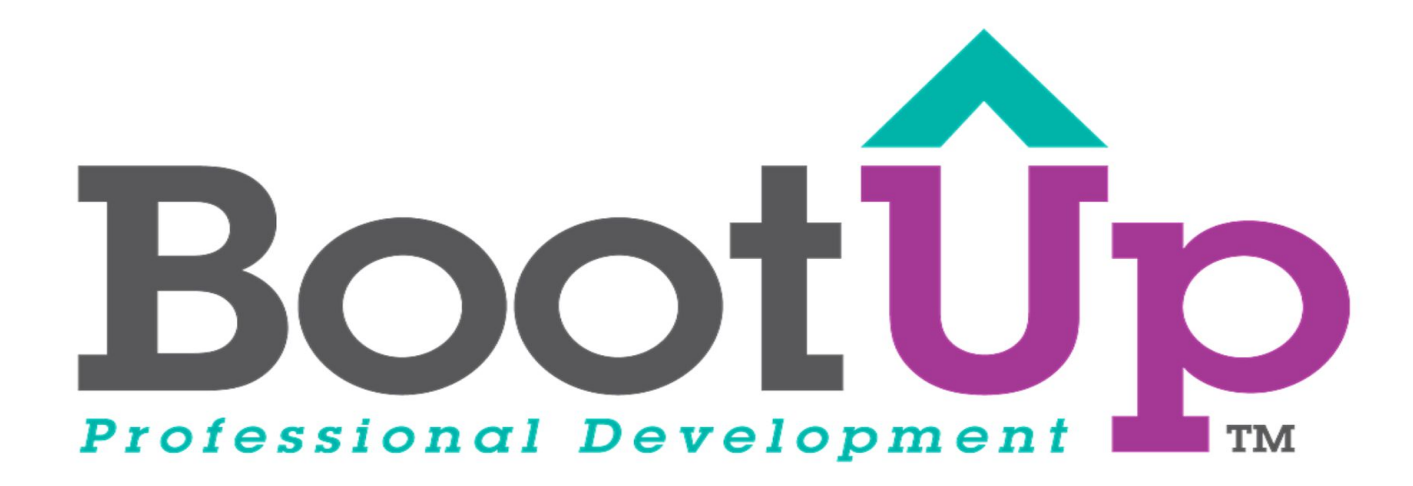

# Now, Coding is Elementary. www.BootUpPD.org